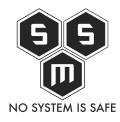

Dziś powracamy do serii o parze Nexpose i Metasploit. W dzisiejszym artykule zobaczycie jak poprawnie wpiąć w sieć, skonfigurować Nexpose oraz dodać "site" polecenie skanowania. Zapraszamy serdecznie!

## 1. Przyłączenie do sieci

Pierwszą kwestia jaką rozważymy w tym miejscu, to to do jakich celów zamierzamy używać naszego skanera. Jeśli ma to być skaner wewnętrzny, w środowisku labowym do testowania pojedynczych maszyn możemy zastosować taki o to schemat sieci:

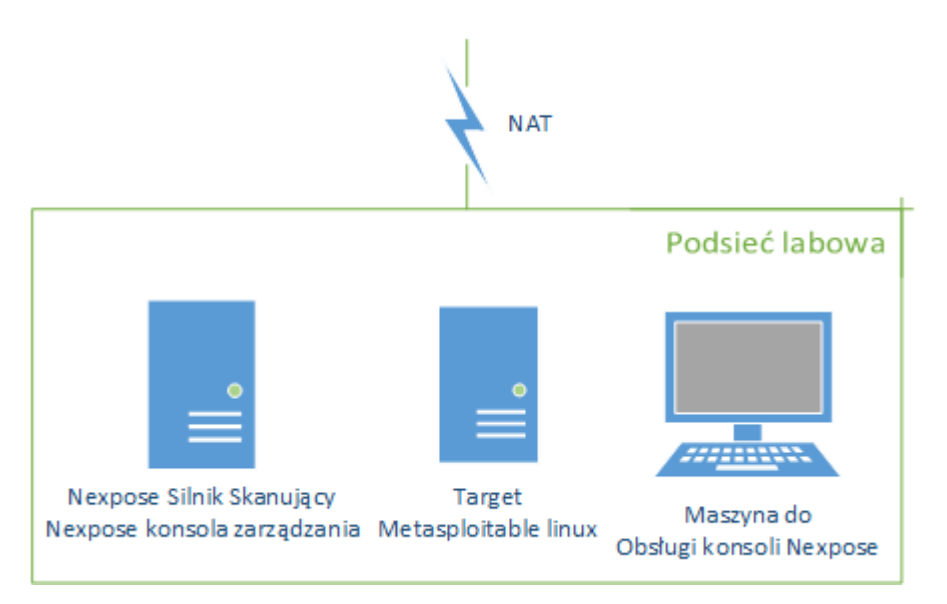

Alternatywą dla tego typu rozwiązania jest rozwiązanie produkcyjne. Przy tego typu sytuacjach musimy ustalić czy chcemy weryfikować mechanizmy bezpieczeństwa czuwające nad dostępem do maszyn czy też bezpieczeństwo samych maszyn. W przypadku gdy weryfikujemy bezpieczeństwo maszyn należy maszynie z Nexpose przydzielić bezpośredni dostęp do skanowanych maszyn oraz upewnić się, że po drodze nie ma żadnego mechanizmu blokującego. Dobrym pomysłem jest, na czas skanowania dodać naszą nexposową wirtulakę do <u>ACL</u> urządzeń sieciowych które są po drodze z Nexpose do targetu. Dzisiaj jednak zajmiemy się scenariuszem z testowaniem samych wirtualek w środowisku testowym.

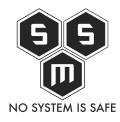

## 2.Konfiguracja "site'u"

Kolejnym krokiem jest konfiguracja site'u – czyli prosto mówiąc zadaniem skanowania. W ty dziale określamy jakie hosty chcemy skanować, jakich podatności szukać czy też jakich uwierzytelnień użyć

| 🗾 🎵 Ne   | expose Securit       | y Console : × +          |                        |                   |                          |                    |                |                |       |        |                 |           |
|----------|----------------------|--------------------------|------------------------|-------------------|--------------------------|--------------------|----------------|----------------|-------|--------|-----------------|-----------|
| ۹        | https:// <b>192.</b> | <b>168.61.128</b> :3780  |                        |                   | ୯                        | Szukaj             |                | ☆ 自            |       | + 1    | 9               | ≡         |
| ≡        | nexp                 | OSE Create 🗸             |                        |                   |                          | @~                 | 4 <sup>0</sup> | ۹              |       | nxadmi |                 | Î         |
| Û        |                      |                          |                        |                   |                          |                    |                |                |       |        |                 |           |
| Ţ        |                      | Assets                   | Risk Score             | Highest-risk Site | Highest-risk Asset Group | Highest-risk Asset | ŀ              | lighest-risk ' | Tag   |        |                 |           |
| 愛        |                      | -                        | -                      | N/A               | N/A                      | N/A                |                | N/A            |       |        |                 |           |
| ß        |                      |                          |                        |                   |                          |                    |                |                |       |        |                 |           |
| 2        |                      | SITES                    |                        |                   |                          |                    |                |                |       |        |                 |           |
| ≡        |                      |                          |                        | There are no      | records found.           |                    |                |                |       |        |                 |           |
|          |                      | OREATE SITE              |                        |                   |                          |                    |                |                |       |        |                 | E         |
|          |                      | CURRENT SCANS FOR ALL SI | TES                    |                   |                          |                    |                |                |       |        |                 |           |
|          |                      |                          |                        | There are no s    | cans to display.         |                    |                |                |       |        |                 |           |
|          |                      | SCAN NOW                 |                        |                   |                          |                    |                |                |       |        |                 |           |
|          |                      | ASSET GROUPS             |                        |                   |                          |                    |                |                |       |        |                 |           |
|          |                      |                          |                        | There are no      | records found.           |                    |                |                |       |        |                 |           |
|          |                      | NEW DYNAMIC ASSET GROUP  | NEW STATIC ASSET GROUP |                   |                          |                    |                |                |       |        |                 |           |
| 7        |                      | ASSET TAGS               |                        |                   |                          |                    |                |                |       |        |                 |           |
| <b>@</b> |                      | 0.                       |                        |                   |                          |                    |                | PL 🚎           | - ()) | No 12  | 19:5<br>2016-09 | 5<br>9-13 |

Aby skonfigurować site, należy przejść do kreatora site'ów za pomocą przycisku "Create Site".

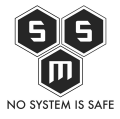

| 🗾 🔊 Nei  | opose Secur        | rity Console :: > | < <del>(</del> +         |                |               |               |                 |                                       |       |                  |        |        |         | - F              | x         |
|----------|--------------------|-------------------|--------------------------|----------------|---------------|---------------|-----------------|---------------------------------------|-------|------------------|--------|--------|---------|------------------|-----------|
| <b>(</b> | https:// <b>19</b> | 2.168.61.128:3780 | /scan/config.jsp#/scanco | nfig/about     |               |               |                 | C 🔍 Szuka                             | ij    |                  | ☆ 🖻    |        | ∔ ⋒     | ø                | ≡         |
| =        | nexp               | pose              | Create 🗸                 |                |               |               |                 |                                       | @~    | · d <sup>e</sup> | ۹      | 2      | nxadmin | ~                |           |
| Û        |                    | Site Con          | figuration               |                |               |               |                 |                                       |       | SAVE             | & SCAN | SAVE   | CANCEL  |                  |           |
| Ģ        |                    | _                 |                          |                | _             |               | _               |                                       |       |                  |        |        |         | -                |           |
| 受        |                    | INFO & SI         | ECURITY                  |                |               | ч т           | EMPLATES        | ENGINES                               | ALE   | D<br>RTS         |        | SCHEDU | ILE     |                  |           |
| Ŗ        |                    |                   |                          |                |               |               |                 |                                       |       |                  |        |        |         |                  |           |
| Z        |                    | GENERAL           |                          | General        |               |               |                 |                                       |       |                  |        |        |         |                  |           |
| ≡        |                    | ORGANIZATIO       | 'n                       |                |               |               |                 |                                       |       |                  |        |        |         |                  |           |
|          |                    | ACCESS            |                          |                | N             | lame pierwsze | _экапу          | · · · · · · · · · · · · · · · · · · · |       |                  |        |        |         |                  | Ξ         |
|          |                    |                   |                          |                | Import        | ance          |                 | ×                                     |       |                  |        |        |         |                  |           |
|          |                    |                   |                          |                | Descri        | ption nasze p | ierwsze zadanie | skanowania.                           |       |                  |        |        |         |                  |           |
|          |                    |                   |                          | User-added Tag | s 🕜           |               |                 |                                       |       |                  |        |        |         |                  |           |
|          |                    |                   |                          | CUST           | OM TAGS       | LOCATION      | NS              | OWNERS                                | CRITI | CALITY           |        |        |         |                  |           |
|          |                    |                   |                          | ,              | Vone          | biuro ×       |                 | prezes ×                              | Very  | High ×           |        | Add ta | gs      |                  |           |
|          |                    |                   |                          | CUSTOM TA      | GS 1 LOCATIO  | ONS           | OWNERS          | CRITICALITY                           |       |                  |        |        |         |                  |           |
|          |                    |                   |                          | TAG NAME       | ierwszy skan× |               |                 | TAG COLOR 🖊                           |       | ADD              |        |        |         |                  |           |
| D        |                    |                   |                          |                |               |               |                 |                                       |       |                  |        |        |         |                  |           |
| <b>(</b> |                    |                   | 2                        |                |               |               |                 |                                       |       |                  | PL 🧉   | - ()   | 8       | 19:56<br>2016-09 | 5<br>9-13 |

Pierwszą zakładką jaka ukazuje się nam jest "Info & Security" W zakładce tej deklarujemy nazwę, tagi identyfikacyjne czy dostępy dla ewentualnych współpracowników. Dobrze prócz nazwy podać taki, które pozwolą nam później wygodniej segregować, czy tez wyszukiwać maszyny w bazie danych. Opis site, może się okazać pomocny przy identyfikacji konkretnych sitów.

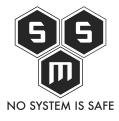

| 🗾 🔊 Ne   | xpose Secu | ırity Console :: ×       | +                   |                         |                   |                       |               |                   |          |                | d x               |
|----------|------------|--------------------------|---------------------|-------------------------|-------------------|-----------------------|---------------|-------------------|----------|----------------|-------------------|
| ۹        | https://19 | 92.168.61.128:3780/scan/ | /config.jsp#/scanco | nfig/about/organization |                   |                       | C 🔍 Szukaj    |                   | ☆ 自 ♥ 1  | ▶ 俞 (          | ∍ ≡               |
| =        | nex        | pose <sup>° Creat</sup>  | ie 🗸                |                         |                   |                       |               | ©~ ب <sup>4</sup> | Q Le no  | cadmin         | ~ ^               |
| û        |            | INFO & SECURI            |                     | ⊊<br>ASSETS             |                   | TEMPLATES             | CO<br>ENGINES | ALERTS            | SCHEDULE |                |                   |
| Ģ        |            |                          |                     |                         |                   |                       |               |                   |          |                |                   |
| 愛        |            | GENERAL                  |                     | Organization 💡          |                   |                       |               |                   |          |                |                   |
| Ş        |            | ORGANIZATION             |                     |                         |                   |                       |               |                   |          |                |                   |
| R        |            | ACCESS                   |                     |                         | Organization Name | S.M.S                 |               |                   |          |                |                   |
| _        |            |                          |                     |                         | URL               | https://s-m-s.pl      |               |                   |          |                |                   |
| =        |            |                          |                     |                         | Primary Contact   | Piotr Jasiek          |               |                   |          |                |                   |
|          |            |                          |                     |                         | Job Title         | Bosss                 |               |                   |          |                |                   |
|          |            |                          |                     |                         | E-mail            | piotr.jasiek@s-m-s.pl |               |                   |          |                | E                 |
|          |            |                          |                     |                         | Telephone         |                       |               |                   |          |                |                   |
|          |            |                          |                     |                         | Business Address  |                       |               |                   |          |                |                   |
|          |            |                          |                     |                         | City              |                       |               |                   |          |                |                   |
|          |            |                          |                     |                         | Country           |                       | ~             |                   |          |                |                   |
|          |            |                          |                     |                         | State/Province    |                       |               |                   |          |                |                   |
|          |            |                          |                     |                         | Zip               |                       |               |                   |          |                |                   |
|          |            |                          |                     |                         |                   |                       |               |                   |          |                |                   |
| Ð        |            |                          |                     |                         |                   |                       |               |                   |          |                |                   |
| <b>@</b> |            | 0                        |                     |                         |                   |                       |               |                   | PL 🍝 📣 🖡 | <b>3 🗐</b> 201 | 19:58<br>.6-09-13 |

Dział "Organization" zawiera dane dotyczące organizacji do której należą dane maszyny. Dane te, dodawane są później do końcowego raportu. Nexpose może być używany do skanowania wielu oddzielnych infrastruktur, nawet oddzielonych od siebie fizycznie.

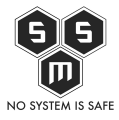

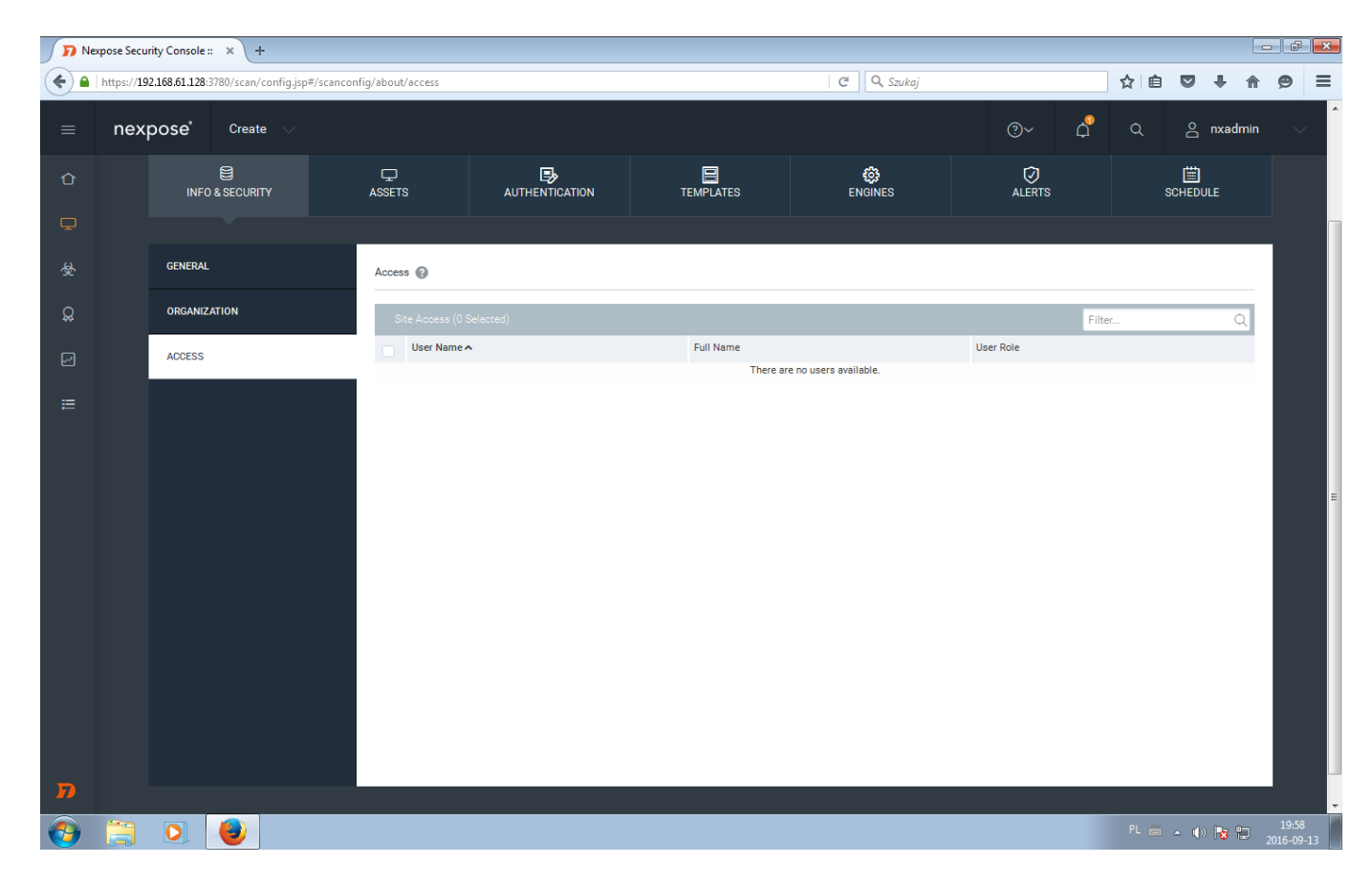

W zakładce "Access" podajemy którzy użytkownicy maja mieć dostęp do naszego site'u.

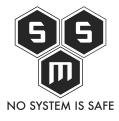

| 🗾 🕞 Ne     | xpose Securi        | ty Console  | : × +                 |                                     |                                         |                                      |                       |        |          |                                         |                                               |               |             |        |          | đ                | x |
|------------|---------------------|-------------|-----------------------|-------------------------------------|-----------------------------------------|--------------------------------------|-----------------------|--------|----------|-----------------------------------------|-----------------------------------------------|---------------|-------------|--------|----------|------------------|---|
| <b>( )</b> | https:// <b>192</b> | .168.61.128 | :3780/scan/config.js  | sp#/scanconfig/asset                |                                         |                                      | ୯୦                    | Szuka  | ij       |                                         |                                               | ☆自            |             | ÷      | <b>^</b> | 9 3              | = |
| ≡          | nexp                | ose         | Create 🗸              |                                     |                                         |                                      |                       |        |          | 0`                                      | ~ ¢                                           | ۹             | å           | nxadr  | nin      |                  | Î |
| û<br>₽     |                     | INF         | C & SECURITY          | C<br>ASSETS                         |                                         | TEMPLATES                            | 63<br>ENGINE          | ES     |          | (<br>ALE                                | ⑦<br>ERTS                                     |               | E SCHEDI    | JLE    |          |                  |   |
| 受          |                     | If you er   | nter a duplicate host | name or an IP address within a rang | e that was already entered, it is not i | ncluded. If you add an IP address th | at extends an entered | range, | it becon | nes part of that r                      | ange.                                         |               |             | 3      | ¢        |                  |   |
| ß          |                     | INCL        | .UDE                  |                                     |                                         |                                      | 254 assets 🛛 😽        |        | EXC      | OLUDE                                   |                                               |               | 3 ass       | iets 🗸 | U        |                  | l |
| Z          |                     | 254         | Assets Prze           | egladaj Nie wybrano pliku.          |                                         |                                      |                       |        | 3        | Assets                                  | Przeglądaj N                                  | lie wybrano p | liku.       |        |          |                  |   |
| ≣          |                     |             | 192.168.61.1 - 1      | 92.168.61.254 × Enter name, a       | ddress, or range.                       |                                      |                       |        |          | 192.168.61<br>192.168.61<br>Enter name, | .1 x<br>.128 - 192.168.6<br>address, or range | i1.129 ×      |             |        |          |                  | ш |
|            |                     | 0           | Asset Groups          |                                     |                                         |                                      |                       | Ŧ      | 0        | Asset Grou                              | ıps                                           |               |             |        |          |                  |   |
|            |                     |             | Enter an asset gro    | oup name.                           |                                         |                                      |                       |        |          | Enter an ass                            | et group name.                                |               |             |        |          |                  |   |
| Π          |                     |             |                       |                                     |                                         |                                      |                       |        |          |                                         |                                               |               |             |        |          |                  |   |
|            |                     |             |                       |                                     |                                         |                                      |                       |        |          |                                         |                                               | PL 🍝          | <b>△</b> () | ) 😼 🖞  | 201      | 19:59<br>6-09-13 |   |

W zakładce "Assets" definiujemy jakie hosty chcemy skanować. Ważnym by odpowiednio skonfigurować tą część, jeśli zrobimy to błędnie możemy otrzymać fałszywe wyniki i stracić czas na przeglądaniu wyników które nas nie interesują. Na powyższym przykładzie do skanowania został podany zakres adresów 192.168.61.1-254, jest to zakres naszej sieci. W przedziale "exclude" umieszczamy hosty które chcemy pominąć przy skanowaniu. W tym przypadku umieściłem tam ip maszyny z nexposem, bramy oraz maszyny która służy mi za wirtualny desktop.

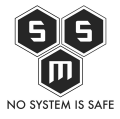

| 🗾 🕞 Nex       | opose Securit        | y Console :: × +            |                          |                 |                |                          |           |                        |                              |       |                    |              |            |             |        |    | a x         |   |
|---------------|----------------------|-----------------------------|--------------------------|-----------------|----------------|--------------------------|-----------|------------------------|------------------------------|-------|--------------------|--------------|------------|-------------|--------|----|-------------|---|
| ۹             | https:// <b>192.</b> | 168.61.128:3780/scan/config | J.jsp#/scanconfig/creden | tial            |                |                          |           |                        | C Q Szukaj                   |       |                    |              | ☆ 自        |             | + 1    | 9  | ≡           |   |
| =             | nexp                 | OSE <sup>®</sup> Create     | /                        |                 |                |                          |           |                        |                              |       | @~                 | ф            | ۹          | 2           | nxadmi | n  | ~           | • |
| Û             | S                    | Site Configurat             | ion                      |                 |                |                          |           |                        |                              |       |                    | SAVE &       | SCAN       | SAVE        | CANCE  | iL |             |   |
| <b>卫</b><br>参 |                      | INF0 & SECURITY             |                          |                 |                |                          |           | ES                     | <b>©</b><br>ENGINES          |       | الله<br>ALERTS     | ;            |            | E<br>SCHEDU | LE     |    |             |   |
| ß             |                      | MANAGE AUTHENTICATION       | N Manag                  | e Authenticatio | on 😧           |                          |           |                        |                              |       |                    |              |            |             |        |    |             |   |
|               |                      | ADD CREDENTIALS             | Sce                      | n Credentials   |                |                          |           |                        |                              |       |                    | Filter       |            |             | Q      |    |             |   |
|               |                      | ADD WEB AUTHENTICATIO       | N Enable                 | Name A          | Sen            | vice<br>sure Shell (SSH) |           | Scope<br>Site Specific | User Name<br>msfadmin        | F     | Restrict to Host N | lame/Address | Restrict 1 | o Port      | Delete |    |             | 8 |
|               |                      |                             | We                       | b Application A | Authentication |                          |           |                        |                              |       |                    | Filter       |            | _           | Q      |    |             |   |
|               |                      |                             | Enable                   | Name 🛧          |                | Service                  |           |                        | Base URL                     |       | Logon I            | Page URL     |            |             | Delete |    |             |   |
| D             |                      |                             |                          |                 |                |                          | There are | no web applica         | tion authentications configu | ured. |                    |              |            |             |        | 20 | .03         |   |
| <b>7</b>      |                      |                             |                          |                 |                |                          |           |                        |                              |       |                    |              |            |             | 18 🛍   |    | 03<br>09-13 |   |

Nexpose pozwala nam na skanowanie nie tylko zewnątrz maszyny, ale również na skanowanie wewnątrz maszyny. W ten sposób możemy określi czy rozwiązania które wdrożyliśmy są poprawnie zaimplementowane. Pozwala nam również to, zweryfikować czy możliwy jest atak cybernetyczny od wewnątrz.

Zakładka "authentication" daje nam możliwość zadeklarowania sposobu połączenia z skanowaną maszyną. Dla tego konkretnego przykładu wybrałem ssh.

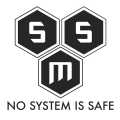

| 🗾 🎵 Ne  | xpose Secur | ity Console :: × +               |                               |             |                          |                       |      |        |       |         | - ) 7             | ×  |
|---------|-------------|----------------------------------|-------------------------------|-------------|--------------------------|-----------------------|------|--------|-------|---------|-------------------|----|
| ۹       | https://192 | 2.168.61.128:3780/scan/config.js | sp#/scanconfig/credential/new |             |                          | C Szukaj              |      | ☆自     |       | ↓ 俞     | 9                 | ≡  |
| ≡       | nexp        | DOSE <sup>®</sup> Create 🤍       |                               |             |                          |                       | ©~ ڳ | ٩      | 0     | nxadmin |                   |    |
| Û       |             | INFO & SECURITY                  | ⊊<br>ASSETS                   |             | TEMPLATES                | <b>iii</b><br>ENGINES |      | s      |       | E       |                   |    |
| Ţ       |             |                                  |                               |             |                          |                       |      |        |       |         |                   |    |
| <b></b> |             | MANAGE AUTHENTICATION            |                               |             |                          |                       |      |        | _     |         |                   |    |
| Q       |             | ADD CREDENTIALS                  | Add Credentia                 | ls          |                          |                       |      | CREATE | CAN   | DEL     |                   |    |
|         |             | General                          |                               | Nome        | ssh                      | <b>~</b>              |      |        |       |         |                   |    |
| ≡       |             | Account                          |                               | Description | dostep ssh do maszyny ti | etsowej               |      |        |       |         |                   |    |
|         |             | Restrictions                     |                               | Description |                          |                       |      |        |       |         |                   |    |
|         |             | ADD WEB AUTHENTICATION           |                               |             | CREATE CANCEL            |                       |      |        |       |         |                   | Е  |
|         |             |                                  |                               |             |                          |                       |      |        |       |         |                   |    |
|         |             |                                  |                               |             |                          |                       |      |        |       |         |                   |    |
|         |             |                                  |                               |             |                          |                       |      |        |       |         |                   |    |
|         |             |                                  |                               |             |                          |                       |      |        |       |         |                   |    |
|         |             |                                  |                               |             |                          |                       |      |        |       |         |                   |    |
|         |             |                                  |                               |             |                          |                       |      |        |       |         |                   |    |
|         |             |                                  |                               |             |                          |                       |      |        |       |         |                   |    |
| 7       |             |                                  |                               |             |                          |                       |      |        |       |         |                   |    |
| 0       |             |                                  |                               |             |                          |                       |      | PL 🧉   | - ()) | 8       | 20:00<br>2016-09- | 13 |

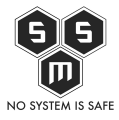

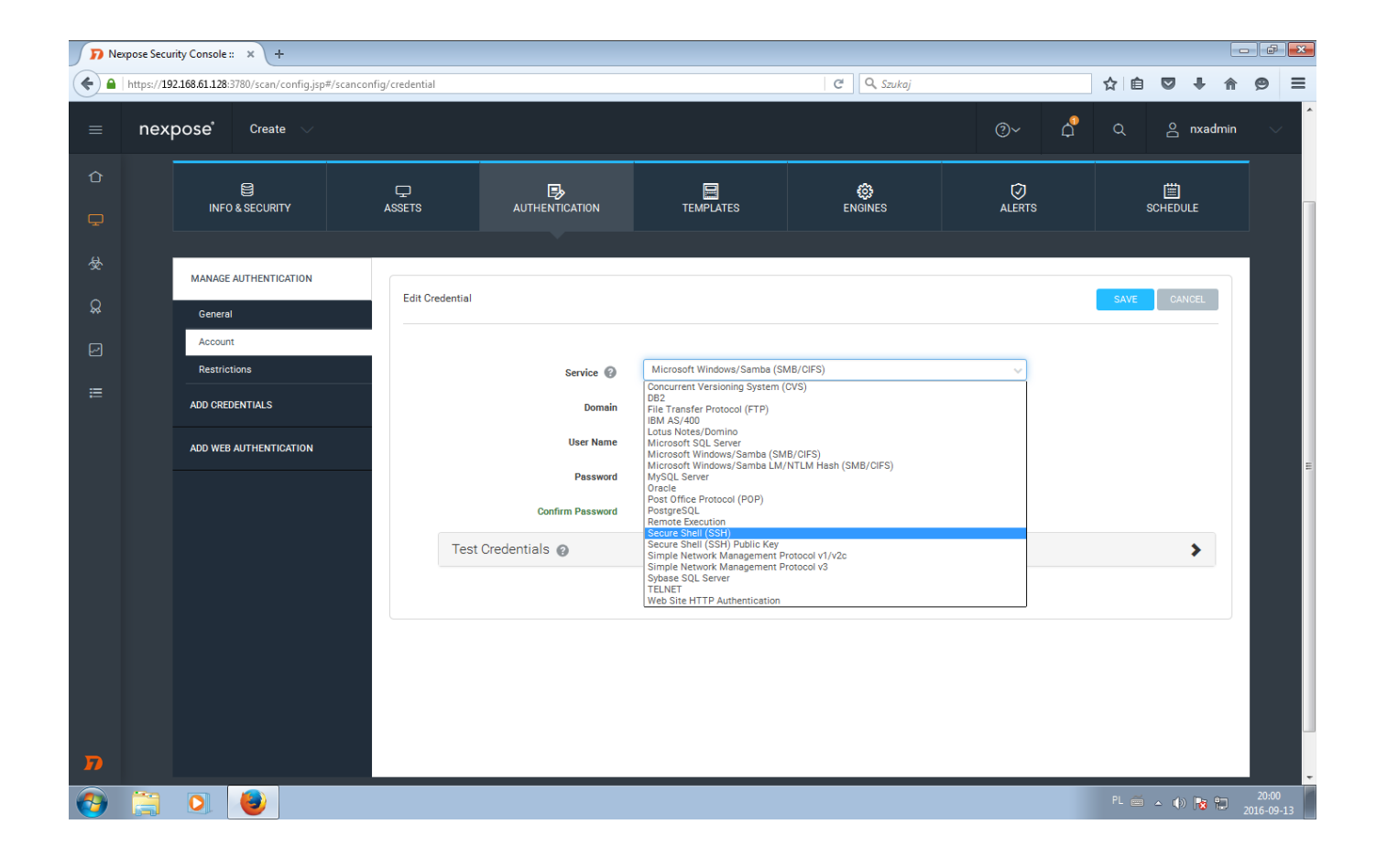

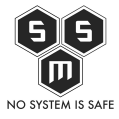

| 🗾 🎵 Ne   | xpose Secu | rrity Console :: × +               |                         |                                     |                    |                      |        |              | - ē ×               |
|----------|------------|------------------------------------|-------------------------|-------------------------------------|--------------------|----------------------|--------|--------------|---------------------|
| ۹        | https://19 | 02.168.61.128:3780/scan/config.jsp | #/scanconfig/credential |                                     |                    | C Q Szukaj           |        | ☆ 自 ♥ ♣ 俞    | ⊜ ≡                 |
| =        | nex        | pose <sup>*</sup> Create 🗸         |                         |                                     |                    |                      | @~ ¢   | Q 🗠 nxadmin  | ~                   |
| û<br>₽   |            | E<br>INFO & SECURITY               | ⊊<br>ASSETS             |                                     | TEMPLATES          | <b>©)</b><br>ENGINES | ALERTS | SCHEDULE     |                     |
| 受        |            | MANAGE AUTHENTICATION              |                         |                                     |                    |                      |        |              |                     |
| Ŗ        |            | General                            | Edit Creder             | ntial                               |                    |                      |        | SAVE CANCEL  |                     |
| 2        |            | Account                            |                         |                                     | Coours Chall (CCH) |                      |        |              |                     |
| ≡        |            | ADD CREDENTIALS                    |                         | Service 🚱<br>User Name              | msfadmin           |                      |        |              |                     |
|          |            | ADD WEB AUTHENTICATION             |                         | Password                            | •••••              |                      |        |              |                     |
|          |            |                                    |                         | Confirm Password                    | ******             | ~                    |        |              | E                   |
|          |            |                                    |                         | Permission Elevation Type 🔞         | sudo               | ~                    |        |              |                     |
|          |            |                                    |                         | Permission Elevation User           | msfadmin           | ~                    |        |              |                     |
|          |            |                                    |                         | Permission Elevation Password       | •••••              |                      |        |              |                     |
|          |            |                                    | Co                      | nfirm Permission Elevation Password | •••••              | ~                    |        |              |                     |
|          |            |                                    |                         | Test Credentials 👩                  |                    |                      |        | >            |                     |
|          |            |                                    |                         |                                     | SAVE               |                      |        |              |                     |
| 7        |            |                                    |                         |                                     |                    |                      |        |              |                     |
| <b>1</b> |            |                                    |                         |                                     |                    |                      |        | PL 🍝 🔺 🕪 📘 🐑 | 20:01<br>2016-09-13 |

Po wprowadzeniu danych uwierzytelniających możemy przetestować je na wybranym przez siebie serwerze. W tym celu uzupełniamy zakładkę "Test credentials".

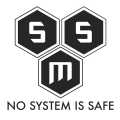

| D Ne    | expose Security Co        | onsole :: × +                          |                                        |                    |          |                   |      |                              | _           |                    | × |
|---------|---------------------------|----------------------------------------|----------------------------------------|--------------------|----------|-------------------|------|------------------------------|-------------|--------------------|---|
| ۹       | https:// <b>192.168.6</b> | 51.128:3780/scan/config.jsp#/scanconfi | ig/credential                          | C                  | 🔪 Szukaj |                   | ☆ 自  | 0 1                          | <b>ŀ</b> ∧  | 9                  | ≡ |
| ≡       | nexpos                    | e°Create 🗸                             |                                        |                    |          | ©~ ہ <sup>6</sup> | ۹    | n                            | kadmin      |                    | Â |
| 仓       |                           | General                                | Edit Credential                        |                    |          |                   | SAVE | CANCE                        | L           |                    |   |
| ç       | /                         | Account                                |                                        | Secure Shell (SSH) |          |                   |      |                              |             |                    |   |
| 受       | AD                        | D CREDENTIALS                          | Service 😈                              | msfadmin           |          | ¥                 |      |                              |             |                    |   |
| 0       | 40                        |                                        | Password                               | ******             |          |                   |      |                              |             |                    |   |
| ~       | AD                        | U WED AUTHENTIGATION                   | Confirm Password                       | •••••              | •        |                   |      |                              |             |                    |   |
|         |                           |                                        | Permission Elevation Type 💡            | sudo               | ~        |                   |      |                              |             |                    |   |
| ≡       |                           |                                        | Permission Elevation User              | msfadmin           | ✓        |                   |      |                              |             |                    |   |
|         |                           |                                        | Permission Elevation Password          | ••••               |          |                   |      |                              |             |                    |   |
|         |                           |                                        | Confirm Permission Elevation Password  | •••••              | <b>→</b> |                   |      |                              |             |                    |   |
|         |                           |                                        | Test Credentials 👔                     |                    |          |                   |      | ~                            | •           |                    | E |
|         |                           |                                        | IP Address/Host Name                   | 192.168.61.130     |          |                   |      |                              |             |                    |   |
|         |                           |                                        | Port                                   | 22                 | <b>~</b> |                   |      |                              |             |                    |   |
|         |                           |                                        | Re-enter credentials to test them.     | TEST CREDENTIALS   |          |                   |      |                              |             |                    |   |
|         |                           |                                        | Authentication succeeded on 192.168.61 | 1.130.             |          |                   |      | ×                            |             |                    |   |
|         |                           |                                        |                                        |                    |          |                   |      |                              |             |                    |   |
| 7       |                           |                                        |                                        | SAVE CANCEL        |          |                   |      |                              |             |                    |   |
| <b></b> |                           |                                        |                                        |                    |          |                   | PL 🚎 | <b>▲ (</b> )) <mark> </mark> | <b>8</b> 12 | 20:02<br>2016-09-1 | 3 |

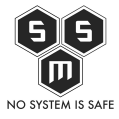

| 🗾 🔊 Nei       | opose Securit | ty Console :: × +               |                       |               |                      |                   |           |                  |                                   |                    |             |            |             |        |                | ×            |
|---------------|---------------|---------------------------------|-----------------------|---------------|----------------------|-------------------|-----------|------------------|-----------------------------------|--------------------|-------------|------------|-------------|--------|----------------|--------------|
| ۹             | https://192.  | 168.61.128:3780/scan/config.jsp | #/scanconfig/credenti | al            |                      |                   |           |                  | C Q Szukaj                        |                    |             | ☆ 自        |             | + 1    | 9              | ≡            |
| ≡             | nexp          | o <b>se</b> * Create 🗸          |                       |               |                      |                   |           |                  |                                   | @~                 | 4           | Q          | Qo          | nxadmi | n 🔻            | <pre>^</pre> |
| Û             | S             | Site Configuratio               | n                     |               |                      |                   |           |                  |                                   |                    | SAVE &      | SCAN       | SAVE        | CANCE  | L              |              |
| <b>中</b><br>受 |               | E<br>INFO & SECURITY            | ⊊<br>ASSETS           |               |                      | N                 | TEMPLAT   | ES               | ENGINES                           | ALERTS             |             |            | E<br>SCHEDU | ILE    |                |              |
| ي<br>لا       |               | MANAGE AUTHENTICATION           | Manage                | Authenticatio | on 😧                 |                   |           |                  |                                   |                    |             |            |             |        | 1              |              |
|               |               | ADD CREDENTIALS                 | Scar                  | n Credentials |                      |                   |           |                  |                                   |                    | Filter      |            |             | Q      |                |              |
|               |               | ADD WEB AUTHENTICATION          | Enable                | Name 🔨        | Si                   | ervice            |           | Scope            | User Name                         | Restrict to Host N | ame/Address | Restrict 1 | o Port      | Delete |                | E            |
|               |               |                                 | Web                   | Application A | Si<br>Authentication | ecure Shell (SSH) |           | Site Specific    | msfadmin                          |                    | Filter      |            |             | Q      |                |              |
|               |               |                                 | Enable                | Name 🔨        |                      | Service           |           |                  | Base URL                          | Logon F            | age URL     |            |             | Delete |                |              |
|               |               |                                 |                       |               |                      |                   | There are | e no web applica | ation authentications configured. |                    |             |            |             |        |                |              |
|               |               |                                 |                       |               |                      |                   |           |                  |                                   |                    |             |            |             |        |                |              |
| R             |               |                                 |                       |               |                      |                   |           |                  |                                   |                    |             |            |             |        |                |              |
|               |               |                                 |                       |               |                      |                   |           |                  |                                   |                    |             |            | - ())       | 18 🛍   | 20:0<br>2016-0 | 3<br>9-13    |

Gdy już mamy uzupełnione dane autoryzacyjne pozwalające nam na skanowanie od wewnątrz, należy wybrać odpowiedni schemat skanowania. W przypadkach, gdy wykonujemy skanowanie sieci produkcyjnej, lub po prostu chcemy zweryfikować, czy nasze maszyny nie posiadają podatności należy wybrać "Full audit without Web Spider". Opcja ta, wykona pełne skanowanie pomijając zbieranie linków z stron www.

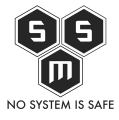

| 🗾 🔊 Nei      | opse Secu  | rity Console :: × +        |                          |                 |                                    |           |        |                |                |               |      |          |              | - F                | 3 |
|--------------|------------|----------------------------|--------------------------|-----------------|------------------------------------|-----------|--------|----------------|----------------|---------------|------|----------|--------------|--------------------|---|
| ۹            | https://19 | 2.168.61.128:3780/scan/cor | nfig.jsp#/scanconfig/tem | plate           |                                    |           | C Q    | Szukaj         |                | \$            | Ê    | •        | ⋒            | 9 E                | : |
| =            | nex        | pose <sup>®</sup> Create   | ~                        |                 |                                    |           |        |                | @~             | ¢°            | ۹    | nxa      | lmin         | ~                  | ^ |
| û<br>₽       |            | INFO & SECURITY            | C                        | )<br>TS         |                                    | TEMPLATES | ENGINI | ES             | Ø<br>ALERTS    |               | SCI  | HEDULE   |              |                    |   |
| <b></b><br>令 |            | SELECT SCAN TEMPLAT        | re Sele                  | cted Scan Temp  | late: Full audit without Web Spide | r         |        |                |                |               |      |          |              |                    |   |
| Ş            |            |                            |                          | Scan Templates  |                                    |           |        |                |                | & Filter      |      |          | Q            |                    |   |
| ~            |            |                            |                          | Name 🔨          |                                    |           |        | Asset Discover | y Service Disc | overy Chec    | ks   | Source   |              |                    |   |
| ≡            |            |                            | 0                        | Discovery Scar  | i.                                 |           |        | ICMP, TCP, UDP | Custom TCF     | Custo Disat   | led  | Ť        | <sup>^</sup> |                    |   |
|              |            |                            | •                        | Discovery Scar  | - Aggressive                       |           |        | ICMP, TCP, UDP | Custom TCF     | Custo Disat   | led  | Ť        |              |                    |   |
|              |            |                            | 0                        | Exhaustive      |                                    |           |        | ICMP, TCP, UDP | Full TCP, Def  | ault UDP Safe | Only | <b>*</b> |              |                    |   |
|              |            |                            | •                        | FDCC            |                                    |           |        | Disabled       | Default TCP,   | Default Safe  | Only | <b>T</b> | E            |                    | = |
|              |            |                            | 0                        | Full audit      |                                    |           |        | ICMP, TCP, UDP | Default TCP,   | Default Custo | m    |          |              |                    |   |
|              |            |                            | 0                        | Full audit enna | nced logging without web spider    |           |        | ICMP, TCP, UDP | Default TCP,   | Default Custo | m    | <u>س</u> |              |                    |   |
|              |            |                            | •                        | HIPAA complia   |                                    |           |        | ICMP TCP UDP   | Default TCP    | Default Safe  | Only | *        |              |                    |   |
|              |            |                            |                          | Internet DMZ a  | udit                               |           |        | Disabled       | Default TCP    | Custo         | m    | *        |              |                    |   |
|              |            |                            |                          | Linux RPMs      |                                    |           |        | ICMP, TCP, UDP | Custom TCF     | Custo         | m    | *        | -            |                    |   |
| л            |            |                            |                          |                 |                                    |           |        |                |                |               |      |          |              |                    | - |
| <b>@</b>     |            | 0                          |                          |                 |                                    |           |        |                |                |               |      | () 😼     | 12 2         | 20:03<br>016-09-13 |   |

Następnym krokiem jest wybranie silnika skanującego. Jest to wybór maszyny na której zainstalowany jest moduł skanera. Silniki skanujące możemy mieć zainstalowane na maszynie na której skanujemy, lub też zdalnie. Rozdzielność instalacji konsoli zarządzania i silnika skanującego daje nam możliwość przemieszczania się z konsolą (np na laptopie) i wykonywanie skanowań w wielu miejscach. Licencjonowanie dotyczy w tym przypadku konsoli zarządzającej.

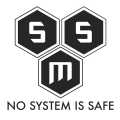

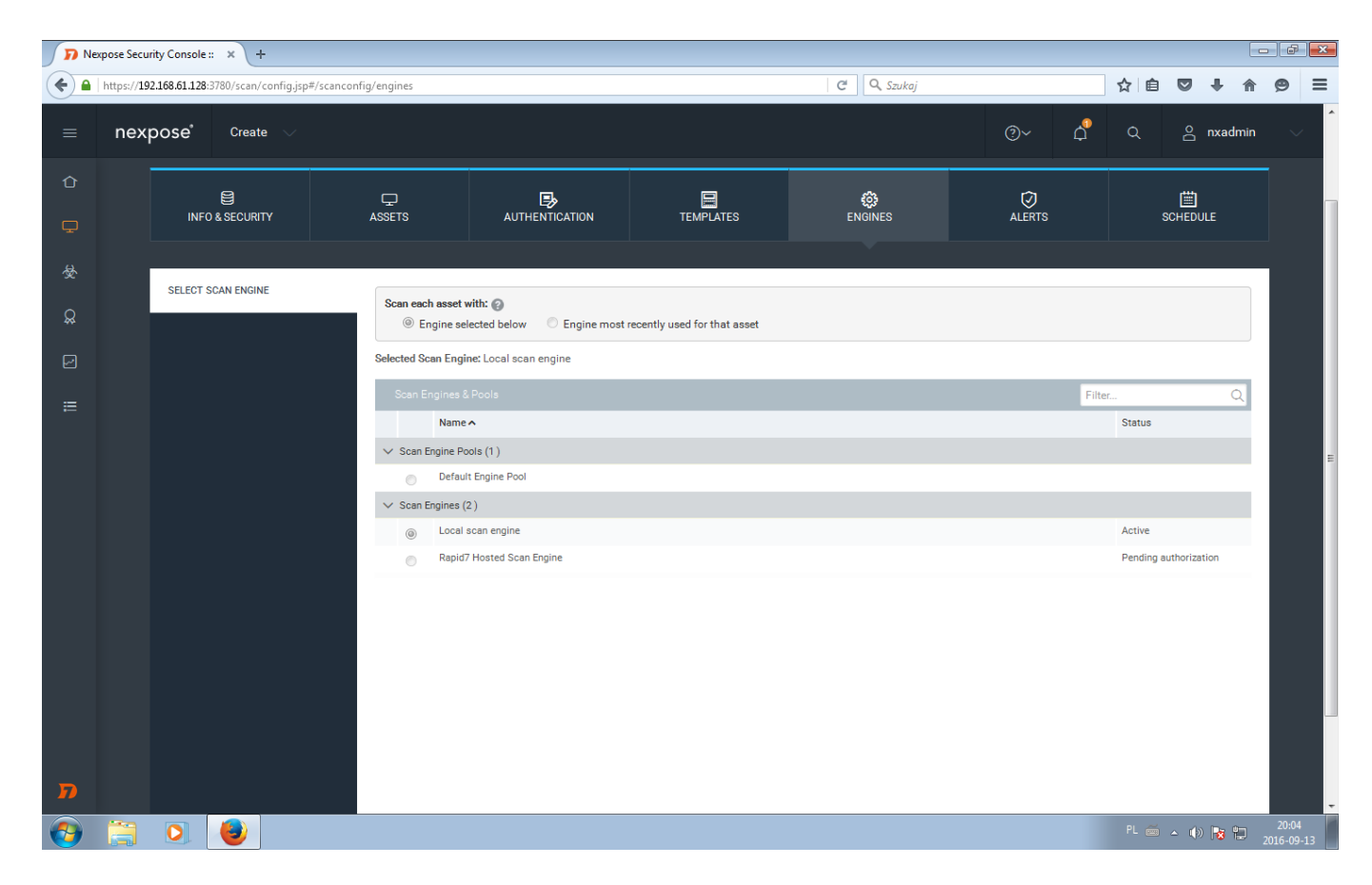

Ostatnim krokiem jest ustawienie kalendarza. Skanowania możemy ustawić systematycznie

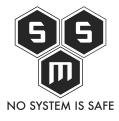

| 🗾 🔊 Ne   | xpose Secu | rity Console :: × +                |                            |                   |               |                    |            |         |    |       |         | - F              | × |
|----------|------------|------------------------------------|----------------------------|-------------------|---------------|--------------------|------------|---------|----|-------|---------|------------------|---|
| ۹        | https://19 | 02.168.61.128:3780/scan/config.jsp | #/scanconfig/schedule/list |                   |               | C Szukaj           |            |         | ☆自 |       | ↓ 俞     | ø                | ≡ |
| =        | nex        | pose <sup>*</sup> Create 🗸         |                            |                   |               |                    | @~         | 4       | ۹  | 0     | nxadmin | Ŷ                | Â |
| Û        |            |                                    |                            |                   |               |                    |            |         |    |       |         | -                |   |
| ç        |            | INFO & SECURITY                    | ⊊<br>ASSETS                |                   | TEMPLATES     | ENGINES            | ↓ ALERTS   |         | so |       | E       |                  |   |
| 愛        |            |                                    |                            |                   |               |                    |            |         |    |       |         |                  |   |
| Q        |            | MANAGE SCHEDULES                   | Manage Schedules           |                   |               |                    |            |         |    |       |         |                  |   |
|          |            | CREATE SCHEDULE                    | Scan Schedule              | s: (0 Enabled)    |               |                    |            | Filter. |    |       | Q       |                  |   |
|          |            | MANAGE BLACKOUTS                   | Enable Start Dat           | e Max Duration Re | peat Template | no ochodulad ocono | Next Start |         |    |       | Delete  |                  |   |
| =        |            | CREATE BLACKOUT                    |                            |                   | There are     | no seneduce scans. |            |         |    |       |         |                  |   |
| D        |            |                                    |                            |                   |               |                    |            |         |    |       |         |                  |   |
| <b>1</b> |            |                                    |                            |                   |               |                    |            |         |    | • ()) | No 🔁    | 20:04<br>2016-09 |   |

Podążając za instrukcjami ustawiamy odpowiednio czas startu skanowania, częstotliwość oraz co program ma zrobić jeśli poprzedni skan się nie zakończył.

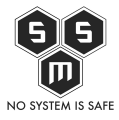

| D Ne     | xpose Secu | rity Console :: × +               |                              |                     |                  |                       |                                 |              |                   | x   |
|----------|------------|-----------------------------------|------------------------------|---------------------|------------------|-----------------------|---------------------------------|--------------|-------------------|-----|
| <b>(</b> | https://19 | 2.168.61.128:3780/scan/config.jsp | #/scanconfig/schedule/create |                     |                  | C Szukaj              |                                 | ☆ 自 ♥ ↓      | <b>^ 9</b>        | ≡   |
| ≡        | nex        | pose <sup>*</sup> Create 🗸        |                              |                     |                  |                       | ®~ ہ                            | Q 🛆 nxadn    | nin 🗸             | ^   |
| Û        |            |                                   |                              |                     | 1                |                       |                                 |              | _                 |     |
| Ģ        |            | INFO & SECURITY                   | ☐<br>ASSETS                  |                     | TEMPLATES        | C)<br>ENGINES         | ALERTS                          | SCHEDULE     |                   |     |
| 薆        |            |                                   |                              |                     | 1                |                       |                                 |              |                   |     |
| Ŗ        |            | MANAGE SCHEDULES                  | Set Scan Time 🔞              |                     |                  |                       |                                 |              |                   |     |
| R        |            | CREATE SCHEDULE                   |                              |                     |                  |                       |                                 |              |                   |     |
|          |            | MANAGE BLACKOUTS                  | Enabled                      | ×                   |                  |                       |                                 |              | - 11              |     |
| -        |            | CREATE BLACKOUT                   | Start Date                   | 09/13/2016          |                  |                       |                                 |              |                   |     |
|          |            |                                   | Start Time                   | НН                  | O AM             | (GMT +02:00) Amsterda | m, Berlin, Bern, Rome, Stockh-v |              |                   | =   |
|          |            |                                   | Scan Template                | Full audit without  | Web Spider       |                       | ~                               |              | _                 |     |
|          |            |                                   | Frequency                    | One Time Schedul    | e 🗸              |                       |                                 |              |                   |     |
|          |            |                                   | Duration                     | Wee                 | eks Days         | Hours                 | Minutes                         |              |                   |     |
|          |            |                                   | Reaches Duration             | restart the scan fr | om the beginning |                       |                                 |              |                   |     |
|          |            |                                   |                              |                     | SAVE             | EL                    |                                 |              |                   |     |
|          |            |                                   |                              |                     |                  |                       |                                 |              |                   |     |
|          |            |                                   |                              |                     |                  |                       |                                 |              |                   |     |
| 77       |            |                                   |                              |                     |                  |                       |                                 |              |                   |     |
| <b>(</b> |            |                                   |                              |                     |                  |                       |                                 | PL 🗃 🔺 🍈 隆 🕻 | 20:05<br>2016-09- | -13 |

Teraz, gdy mamy wypełnione wszystkie zakładki, lub tylko te, które są nam potrzebne klikamy "save".

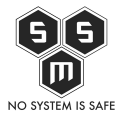

| D Nexpose Security Console : X + |                                |                        |        |                 |     |         |                    |                          |        |         |                |                  |      | FX   |     |        |               |     |
|----------------------------------|--------------------------------|------------------------|--------|-----------------|-----|---------|--------------------|--------------------------|--------|---------|----------------|------------------|------|------|-----|--------|---------------|-----|
| ۹                                | https:// <b>192.1</b>          | <b>68.61.128</b> :3780 |        |                 |     |         |                    |                          | C      | Q, Sz   | rukaj          |                  | z    | ¢ 🗈  |     | + 1    | 9             | ≡   |
| =                                | $\equiv$ nexpose Create $\sim$ |                        |        |                 |     |         |                    |                          |        |         | 5∕₄            | @~               | ¢    | ۹    | 0   | nxadmi | n ·           | ~ ^ |
| Û                                |                                |                        |        |                 |     | ٦       | here is not enough | lata to display this     | chart. |         |                |                  |      |      |     |        |               |     |
|                                  |                                |                        |        |                 |     |         |                    |                          |        |         |                |                  |      |      |     |        |               |     |
| Ţ                                |                                |                        |        |                 |     |         |                    |                          |        |         |                |                  |      |      |     |        |               |     |
| 愛                                |                                | Assets                 | Ri     | isk Score       |     | Highe   | st-risk Site       | Highest-risk Asset Group |        |         | Highest-risk . | Highest-risk Tag |      |      |     |        |               |     |
| ß                                |                                | -                      | -      |                 |     | pierwsz | e_skany            | N/A                      |        |         | N/A            |                  | N/A  |      |     |        |               | E   |
| Z                                |                                |                        |        |                 |     |         | (                  |                          |        |         |                |                  |      |      |     |        |               |     |
| Ø                                |                                | SITES                  |        |                 |     |         |                    |                          |        |         |                |                  |      |      |     |        |               |     |
| ≣                                |                                | Name                   | Assets | Vulnerabilities | Ris | sk 🗸    | Scan Engine        |                          | Туре   | Scan St | atus           |                  | Scan | Edit | Del | ete    |               |     |
|                                  |                                | pierwsze_skany         | 0      |                 | 0   | 0.0     | Local scan engine  |                          | Static | Not sca | nned           |                  | C    | Ø    | 1   | 1      |               |     |
|                                  |                                | CREATE SITE            |        |                 |     |         |                    |                          |        |         |                |                  |      |      |     |        |               |     |
|                                  |                                |                        |        |                 |     |         |                    |                          |        |         |                |                  |      |      |     |        |               |     |
|                                  | CURRENT SCANS FOR ALL SITES    |                        |        |                 |     |         |                    |                          |        |         |                |                  |      |      |     |        |               |     |
|                                  | There are no scans to display. |                        |        |                 |     |         |                    |                          |        |         |                |                  |      |      |     |        |               |     |
|                                  |                                | SCAN NOW               |        |                 |     |         |                    |                          |        |         |                |                  |      |      |     |        |               |     |
|                                  |                                |                        |        |                 |     |         |                    |                          |        |         |                |                  |      |      |     |        |               |     |
|                                  |                                | ASSET GROUPS           |        |                 |     |         |                    |                          |        |         |                |                  |      |      |     |        |               | -   |
| <b>1</b>                         |                                | O.                     |        |                 |     |         |                    |                          |        |         |                |                  |      |      |     | 18 12  | 20:<br>2016-0 | 14  |

Po zapisaniu szablonu skanu zostajemy przekierowani do głównego panelu Nexpose, aby rozpocząć skanowanie klikamy w ikonkę radaru odpowiadająca interesującemu nas site'owi. I to tyle jeśli chodzi o planowanie i wykonywanie skanowania. Już niedługo instrukcje jak analizować wyniki skanowania.